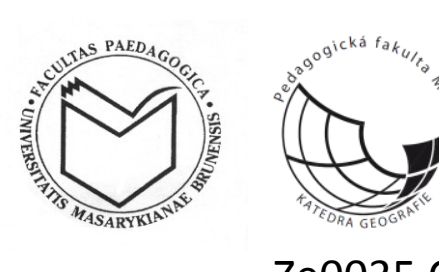

## Ze0035 Oborová praxe (podzim 2013)

|                 | Aktivit | ta:                                                                     | Cílová skupina: studenti 3.         |  |
|-----------------|---------|-------------------------------------------------------------------------|-------------------------------------|--|
|                 | X7H:    | goografielté poloby                                                     | ročníku PdF MU s kombinací          |  |
|                 |         | geograficke polony                                                      | ucitelství zemepísu pro ZS          |  |
|                 | na v    | zhled a strukturu ZS                                                    | Pouzite metody a formy:             |  |
| vo městě Drnž   |         | nčetě <b>Drn</b> č                                                      | metod terénního šetření             |  |
|                 | ve n    | leste di lle                                                            | Časová náročnost: 80 hodin          |  |
|                 |         |                                                                         | <b>Prostředí:</b> terén + domácí    |  |
|                 |         |                                                                         | příprava                            |  |
| Cíle praxe:     |         | Po skončení praxe budou studenti s                                      | chopni:                             |  |
|                 |         | - analyzovat proměny základní škol na území města Brna;                 |                                     |  |
|                 |         | - zaměřit souřadnice hlavního vchodu                                    | u do školy pomocí přístroje GPS;    |  |
|                 |         | - vytvořit základní databázi základní škol na území Brna:               |                                     |  |
|                 |         | - vytvořit tematickou mapu pomocí základních kartografických metod      |                                     |  |
|                 |         | - kriticky zhodnotit a porovnat rozdíl                                  | né výsledky své činnosti            |  |
| Termín obo      | orové   | 7-18 října 2013                                                         |                                     |  |
| nrave.          |         | ·· ····                                                                 |                                     |  |
| Použité metody: |         | Geografická analýza a syntéza, terénní průzkum, rozhovor, dotazníkové   |                                     |  |
|                 |         | šetření kartografické metody de                                         | skriptivní a kognitivní metoda      |  |
|                 |         | brainstorming                                                           |                                     |  |
| Pomůcky:        |         | barevné pastelky, propiska mana města Brna (Městské části) územní       |                                     |  |
|                 |         | plán města Brna (Městské části) letecké snímky vojenské a               |                                     |  |
|                 |         | topografické mapy území 1953 a současné (dostupné na webu – národní     |                                     |  |
|                 |         | geoportál INSPIRE http://geoportal.gov.cz/web. GPS do skupiny           |                                     |  |
|                 |         | notebook, fotoaparát (mobil, či tablet), náčrtový panír (formát A4      |                                     |  |
|                 |         | případně A3), obvčejná tužka, pastelky, připojení k internetu, webové   |                                     |  |
|                 |         | prohlížeče, program MS Excel, program ArcGIS Desktop 10.x (aplikace     |                                     |  |
|                 |         | ArcMap, ArcCatalog).                                                    |                                     |  |
| Přípravné práce |         | 1. Předmět má zaregistrováno celkem 46 studentů. Na úvodní schůzce      |                                     |  |
|                 | -       | (7. října 2013 v 8:25 hod., učebna č                                    | . 10) dojde k rozdělení studentů na |  |
|                 |         | 15 skupin po 3 studentech.                                              |                                     |  |
|                 |         | 2. Studenti budou vykonávat práci ve skupince, přičemž rozdělení prací  |                                     |  |
|                 |         | a osob je na rozhodnutí každé skupiny. Doporučené rozdělení je          |                                     |  |
|                 |         | koordinátor, analytik, kartograf.                                       |                                     |  |
|                 |         | 3. Každá skupina dostane přiřazeny 4 základní školy, na kterých bude    |                                     |  |
|                 |         | provádět výzkum.                                                        |                                     |  |
|                 |         | 4. Po vykonání práce v terénu a domácím prostředí bude následovat       |                                     |  |
|                 |         | společná prezentace a vyhodnocení v                                     | ýsledků dne 14. října 2013 v 8:25   |  |
|                 |         | hod., učebna č. 10).                                                    |                                     |  |
|                 |         | 4. Studenti odevzdají získaná data elektronickou formou ve formátu .xls |                                     |  |

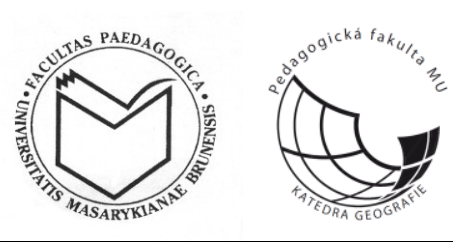

|                                                                          | (zpracováno v programu MS Excel) a .doc (zpracováno v programu MS                                                                                                    |
|--------------------------------------------------------------------------|----------------------------------------------------------------------------------------------------|
|                                                                          | Word) nejpozději do 13. října 2013 do 24:00 hod.!                                                                                                    |
|                                                                          | 5. Poté dojde k posuzování získaných dat a udílení zápočtů.                                                                                                    |
| Postup a návod<br>k činnosti pro<br>domácí přípravu<br>a práci v terénu: | <ul> <li>A. Multikriteriální analýza webových stránek škol</li> <li>1. V tabulce v programu Microsoft Office excel (příloha č. 1) je<br/>určeno 21 kritérií sledování vybavenosti webových stránek.</li> <li>2. Obsah kritérií byl vybrán náhodně bez nějaké přímé vazby ke<br/>škole. Také kritéria nejsou rozčleněna do tematických celků.</li> <li>3. V domácím prostředí za použití webových stránek škol vyplňte<br/>tabulku u každé ze zadaných škol.</li> <li>4. Údaje zaneste do jednoduché tabulky v programu excel.</li> <li>5. Za každou školu bude vyplněna 1 tabulka!</li> <li>6. Doplňte všechny ostatní náležitosti.</li> <li>7. Soubor excel pojmenujte následujícím způsobem: <i>Název školy</i> a<br/>tabulku vložte do Odevzdávarny k předmětu nejpozději do 13.<br/>října 2013 do 24:00 hod.!</li> </ul>                                                                                                    |
|                                                                          | <ul> <li>B. Terénní šetření vybavenosti <ol> <li>Vyhledejte, zda školy existovaly v 50. letech, případně určete, co bylo dříve na jejich místě. Použijte ortofotomapy z 50. let 20. století – viz národní geoportál, vojenské a topografické mapy, dále plány města a územní plán města Brna, případně městských částí.</li> <li>Pomocí územního plánu města Brna a aktuálního (nejnovějšího) leteckého snímku zjistěte rozlohu škol, včetně doprovodných školských zařízení.</li> <li>Porovnejte vámi vytvořené údaje v územním plánu města Brna a leteckém snímku se skutečným stavem pomocí následujících kritérií: <ul> <li>⇒ identifikace objektů/ploch (rozmístění v areálu),</li> <li>⇒ současné využití budov/ploch (škola, tělocvična, hřiště, přístupová komunikace, parkoviště, park, travnatá plocha atd. dle charakteru školy).</li> <li>⇒ rozloha (plocha v m<sup>2</sup>) škol, včetně všech přidružených objektů (tedy oplocený případně jinak ohraničený areál),</li> <li>⇒ polohové/lokalizační zaměření pomocí přístroje GPS u následujících bodů – a) hlavní vchod do budovy; b)hlavní vchod do areálu; c) boční vchody do podniku/areálu; v případě možnosti vstupu do podniku areálu i střed, či jiný významný bod uvnitř školy/areálu,</li> </ul> </li> <li>Vytvořte jednoduchý pohledový náčrtek hlavní budovy školy včetně názvu, popisů dominantních bodů a orientace vůči světovým stranám.</li> <li>Zdokumentujte (fotodokumentace) současný vzhled školy. U snímku popište orientaci a hlavní dominanty.</li> </ol></li></ul> |

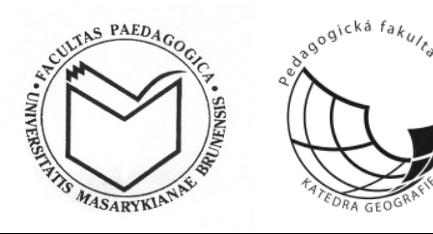

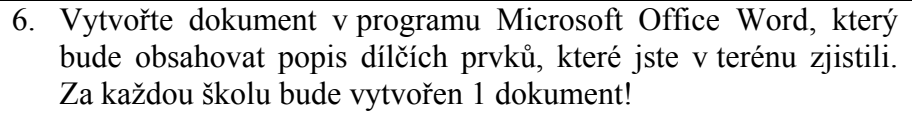

Soubor word pojmenujte následujícím způsobem: Název školy a vložte do Odevzdávarny k předmětu nejpozději do 13. října 2013 do 24:00 hod.!

## C. Vnější hodnocení školy a školy

- 1. Použijte přílohu č. 2, kde najdete seznam prvků, které budete zkoumat přímo v terénu.
- 2. Vydejte se do terénu a zjistěte předepsané prvky.
- 3. U zjišťování docházky/dojížďky použijte následující postup:
  - a) Navštivte školu ve vybraný den v týdnu v době od 7:00 do 8:00 hod.
  - b) Doplňte tabulku o 6 sloupcích, kde bude sledovat následující kritéria (docházka pěší samostatná, docházka pěší skupinová, dojížďka na kole, dojížďka na koloběžce, dojížďka autem, dojížďka MHD – pokud je to možné a zjistitelné).
  - c) Během hodiny čárkujte počty dětí dle kritérií.
- 4. V dokumentu word doplňte zjištěné údaje. Souhrnné výsledky o docházce/dojížďce zaneste do dokumentu.
- 5. Soubor word pojmenujte následujícím způsobem: *Název školy* a vložte do Odevzdávarny k předmětu nejpozději do **13. října 2013 do 24:00 hod.**!

## D. Kartografická tvorba

- Na webu města Brna (<u>http://www.brno.cz/sprava-mesta/magistrat-mesta-brna/usek-socialne-kulturni/odbor-skolstvi-mladeze-a-telovychovy/#c4460784</u>) dohledejte dokument *Obecně závazná vyhláška č. 11/2012* a stáhněte si její přílohu.
- 2. Vyhledejte si zadané základní školy a zjistěte ulice, které vymezuje spádový obvod školy.
- 3. V programu ArcGIS vytvořte mapu znázorňující spádovost jednotlivých ulic k příslušným školám. Jako podklad využijte data z geoportálu INSPIRE (cenia\_t\_podklad). Na podkladu této vrstvy vytvořte vlastní liniový shapefile a vhodným způsobem znázorněte spádovost příslušných ulic k zadané škole. Pro určení názvu ulic lze přidat i vrstvu cenia\_t\_popisky. Výsledná mapa musí obsahovat všechny povinné kompoziční prvky.
- 4. Výstup ve formátu .pdf pojmenujte následujícím způsobem: *Název školy* a vložte do Odevzdávarny k předmětu nejpozději do **13. října 2013 do 24:00 hod.**!

| Závěr: | Získaná data budou sloužit jako výchozí základna pro získání finanční |
|--------|-----------------------------------------------------------------------|
|        | podpory na specifický výzkum pro rok 2014.                            |

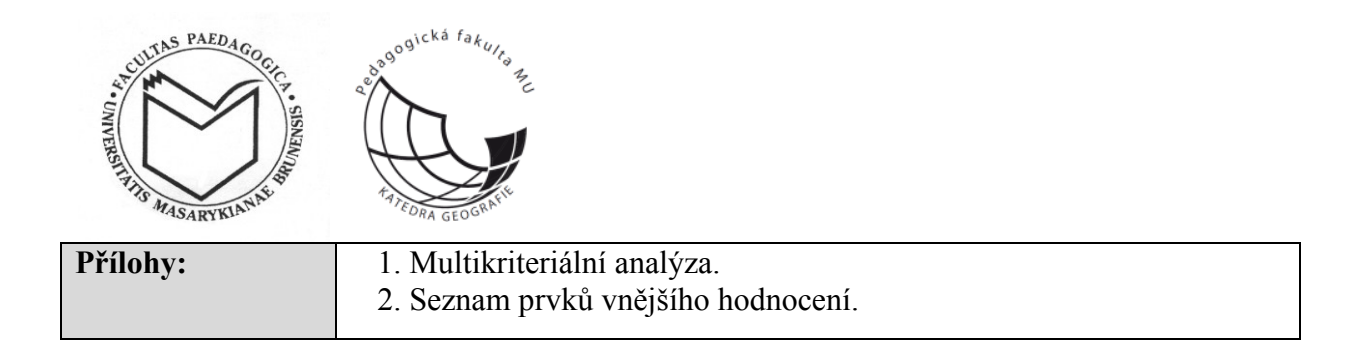